## 本書の読み方

- A ハードウェア構成シート 本サーバにおけるハードウェアの構成と各種セットアップの設定値を記録しておきます。
- B BIOS セットアップユーティリティ設定シート 本サーバにおける BIOS セットアップユーティリティの設定値を記録しておきます。

C RAID 設計シート RAID 構成(アレイ構成)における、ロジカルドライブの定義内容を記録しておきます。

D デザインシート ソフトウェアの設定を記録しておきます。

E 障害連絡シート 障害が発生した場合にサーバの状態を記入します。

## 製品の呼び方

本文中の製品名称を、次のように略して表記します。

| 製品名称                                                                                  | 本文中の表記                                            |              |
|---------------------------------------------------------------------------------------|---------------------------------------------------|--------------|
| PRIMERGY BX600                                                                        | 本サーバ、またはサーバ<br>(ブレードサーバ全体を指します)                   |              |
| PRIMERGY BX600 S2 シャーシ                                                                | シャーシ                                              |              |
| PRIMERGY BX620 S3 サーバブレード                                                             | サーバブレード                                           |              |
| Microsoft <sup>®</sup> Windows Server™ 2003 R2, Standard x64 Edition                  | Windows Server 2003 R2, Standard x64<br>Edition   |              |
| Microsoft <sup>®</sup> Windows Server <sup>™</sup> 2003 R2, Enterprise x64<br>Edition | Windows Server 2003 R2, Enterprise x64<br>Edition |              |
| Microsoft <sup>®</sup> Windows Server™ 2003 R2, Standard Edition                      | Windows Server 2003 R2, Standard<br>Edition       |              |
| Microsoft <sup>®</sup> Windows Server™ 2003 R2, Enterprise<br>Edition                 | Windows Server 2003 R2, Enterprise<br>Edition     | Windows 2003 |
| Microsoft <sup>®</sup> Windows Server™ 2003, Standard x64<br>Edition                  | Windows Server 2003, Standard x64<br>Edition      |              |
| Microsoft <sup>®</sup> Windows Server™ 2003, Enterprise x64<br>Edition                | Windows Server 2003, Enterprise x64<br>Edition    |              |
| Microsoft <sup>®</sup> Windows Server <sup>™</sup> 2003, Standard Edition             | Windows Server 2003, Standard Edition             |              |
| Microsoft <sup>®</sup> Windows Server <sup>™</sup> 2003, Enterprise Edition           | Windows Server 2003, Enterprise Edition           |              |
| Microsoft <sup>®</sup> Windows <sup>®</sup> 2000 Server                               | Windows 2000 Server                               | Windows 2000 |
| Microsoft <sup>®</sup> Windows <sup>®</sup> 2000 Advanced Server                      | Windows 2000 Advanced Server                      | windows 2000 |
| Microsoft <sup>®</sup> Windows Server <sup>TM</sup> 2003 Service Pack                 | SD .                                              | ·            |
| Microsoft <sup>®</sup> Windows <sup>®</sup> 2000 Service Pack                         | ) SF                                              |              |

インテル、Intel、Xeon は、アメリカ合衆国およびその他の国における Intel Corporation またはその子会社の商標または 登録商標です。

Microsoft、Windows、Windows Server は、米国 Microsoft Corporation の米国およびその他の国における登録商標また は商標です。

その他の各製品名は、各社の商標、または登録商標です。 その他の各製品は、各社の著作物です。

All Rights Reserved, Copyright© FUJITSU LIMITED 2006

画面の使用に際して米国 Microsoft Corporation の許諾を得ています。

## 目次

## A ハードウェア構成シート

| A.1 ハートリエノ 倆成 | <b>冓成</b> | . 4 |
|---------------|-----------|-----|
|---------------|-----------|-----|

## B BIOS セットアップユーティリティ設定シート

| B.1        | Main メニュー 5     |
|------------|-----------------|
| <b>B.2</b> | Advanced メニュー 6 |
| <b>B.3</b> | Security メニュー   |
| <b>B.4</b> | Server メニュー     |
| B.5        | Boot メニュー 11    |

## C RAID 設計シート

| D | デ | ザ | イ | ン | シー | ト |
|---|---|---|---|---|----|---|
|---|---|---|---|---|----|---|

| D.1         | RAID/ ディスクウィザード                    | 15 |
|-------------|------------------------------------|----|
| D.2         | OS インストールウィザード(Windows 2003)       | 16 |
| D.3         | OS ウィザード(Windows 2000 インストールウィザード) | 23 |
| <b>D.</b> 4 | アプリケーションウィザード                      | 27 |

## E 障害連絡シート

# A ハードウェア構成シート

本サーバにおけるハードウェアの構成と各種セットアップの設定値を記録しておきます。

選択設定箇所については、選択した構成の()内にレ印などチェックを付けておき ます。

## A.1 ハードウェア構成

シャーシの搭載スロット( )

#### 

| 搭載タイプ                                           | 搭載個数                   |
|-------------------------------------------------|------------------------|
| ( ) Xeon <sup>®</sup> プロセッサ 5050(3.0GHz/2x2MB)  |                        |
| ( ) Xeon <sup>®</sup> プロセッサ 5060(3.20GHz/2x2MB) | □1個 <sup>(*)</sup> □2個 |
| ( ) Xeon® プロセッサ 5080(3.73GHz/2x2MB)             |                        |

\*)全モデルでソケット0にCPUを搭載

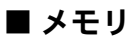

| 搭載スロット位置 | メモリ                      |
|----------|--------------------------|
| メモリスロット1 | (*)512MB ( )1GB ( )2GB   |
| メモリスロット2 | (*)512MB ( )1GB ( )2GB   |
| メモリスロット3 | ()512MB ()1GB ()2GB      |
| メモリスロット4 | ()512MB()1GB()2GB        |
| メモリスロット5 | ()512MB()1GB()2GB        |
| メモリスロット6 | ()512MB()1GB()2GB        |
| メモリスロット7 | ()512MB ()1GB ()2GB      |
| メモリスロット8 | ()512MB()1GB()2GB        |
| *)       | モリスロット1と2に塔載済み(カスタムメイドサー |

\*) 全モデルで512MBをメモリスロット1と2に搭載済み(カスタムメイドサービスをご利用の場合を除きます)

## ■ ハードディスク

| 搭載位置 | 搭載内蔵ハードディスクユニット   |  |  |
|------|-------------------|--|--|
| ベイ1  | ()36.4GB ()73.4GB |  |  |
| ベイ2  | ()36.4GB ()73.4GB |  |  |

### ■ 拡張ボード

|   | 搭載拡張ボード                     |
|---|-----------------------------|
| ( | )ファイバーチャネルドータカード(PG-FCD101) |
| ( | )ファイバーチャネル拡張ボード(PG-FCD102)  |
| ( | ) LANド-タカード(PG-LND101)      |
| ( | )LAN拡張ボード(PG-LND102)        |

# B BIOS セットアップユーティリティ設定シート

本サーバにおける BIOS セットアップユーティリティの設定値を記録しておきます。 サーバブレードの台数に応じて、次の表をコピーして記録してください。

ご購入時の設定値から設定を変更していない場合は、「()ご購入時設定を変更していない」 にレ印などチェックを付けてください。 「ご購入時設定」欄の線で囲まれている項目については、設定値の変更が可能です。 設定を変更した場合は、「設定値」欄の()内にレ印などチェックを付けてください。 なお、網掛けしている項目については、変更禁止です。

#### **POINT**

 BIOS セットアップユーティリティは次の方法で起動します。
 POST 中、画面に下記メッセージが表示されている間に、【F2】キーを押してください。POST 終了 後、BIOS セットアップユーティリティの Main メニューが表示されます。

```
Press F2 to run Setup
Press F12 for BBS POPUP
```

BIOS セットアップユーティリティを起動する前にシステムが起動してしまった場合は、【Ctrl】+ 【Alt】+【Del】キーを押して、システムを再起動してください。

## B.1 Main メニュー

#### ()ご購入時設定を変更していない

| 設定項目                      | ご購入時設定                                  | 設定値                |
|---------------------------|-----------------------------------------|--------------------|
| System Overview           | ·                                       |                    |
|                           |                                         |                    |
|                           | -                                       |                    |
| AMIBIOS                   |                                         |                    |
| Version                   | nn.nn.nn                                | AMI BIOSバージョンを表示   |
| Build Date                | MM/DD/YY                                | AMI BIOSを作成した日付を表示 |
| BIOS Version              | nnnn                                    | BIOSバージョンを表示       |
| BMC F/W Version           | nnnn                                    | BMC F/Wバージョンを表示    |
|                           |                                         |                    |
| System Time <sup>*1</sup> | HH:MM:SS                                | 現在の時刻を表示/入力        |
| System Date <sup>*1</sup> | *** MM/DD/YYYY                          | 現在の日付を表示/入力        |
|                           | ``````````````````````````````````````  |                    |
| Sync RTC with Mgmt. Blade | Enabled                                 | ()Disabled         |
|                           | 900000000000000000000000000000000000000 |                    |
| System Memory             |                                         |                    |
| Size                      | nnnnMB                                  | 搭載しているメモリ容量を表示     |
|                           |                                         |                    |

\*1:Sync RTC with Mgmt. BladeがDisabled設定時に入力可能

## B.2 Advanced メニュー

#### ()ご購入時設定を変更していない

| 設定項目                       | ご購入時設定                                 | 設定値                               |
|----------------------------|----------------------------------------|-----------------------------------|
| Advanced Settings          |                                        |                                   |
|                            | _                                      |                                   |
|                            | ganaanaaaaaaaaaaaaaaaaaaaaaaaaaaaaaaaa |                                   |
| Reset Configuration Data   | Νο                                     | ()Yes                             |
|                            |                                        |                                   |
| > Peripheral Configuration |                                        | ■ Peripheral Configurationサブメニューへ |
| > PCI Configuration        |                                        | ■ PCI Configurationサブメニューへ        |
| > CPU Configuration        |                                        | ■ CPU Configurationサブメニューへ        |
|                            |                                        |                                   |

## ■ Peripheral Configuration サブメニュー

#### ()ご購入時設定を変更していない

| 設定項目                     | ご購入時設定   | 設定値                            |
|--------------------------|----------|--------------------------------|
| Peripheral Configuration |          |                                |
|                          |          |                                |
|                          |          |                                |
| Serial 1                 |          |                                |
| Serial Port1 Address     | 3F8/IRQ4 | ()Disabled()2F8/IRQ3()3E8/IRQ4 |
|                          |          | ( )2E8/IRQ3                    |
|                          |          |                                |
| > USB Configuration      |          | ■ USB Configurationサブメニューへ     |
|                          |          |                                |

## ■ USB Configuration サブメニュー

#### ()ご購入時設定を変更していない

| 設定項目                                                 | ご購入時設定                                  | 設定値                       |
|------------------------------------------------------|-----------------------------------------|---------------------------|
| USB Configuration                                    |                                         |                           |
|                                                      |                                         |                           |
|                                                      |                                         |                           |
| Module Version                                       | X.XX.X-XX.X                             | AMI BIOSのUSBコードの版数を表示     |
| USB Devices Enabled :                                |                                         |                           |
|                                                      | None                                    | 接続しているUSBデバイスの数を表示        |
|                                                      |                                         |                           |
| USB Functions                                        | 4 USB Ports                             | ()Disabled                |
| USB 2.0 Controller                                   | Enabled                                 | ()Disabled                |
| Legacy USB Support                                   | A uto                                   | ( )Disabled ( )Enabled    |
|                                                      | 800000000000000000000000000000000000000 |                           |
| >USB Mass Storage Device Configuration <sup>*1</sup> |                                         | ■ USB Mass Storage Device |
|                                                      |                                         | Configuration サブメニューへ     |
|                                                      |                                         |                           |

<sup>\*1:</sup>USBデバイスを接続している時に表示される項目

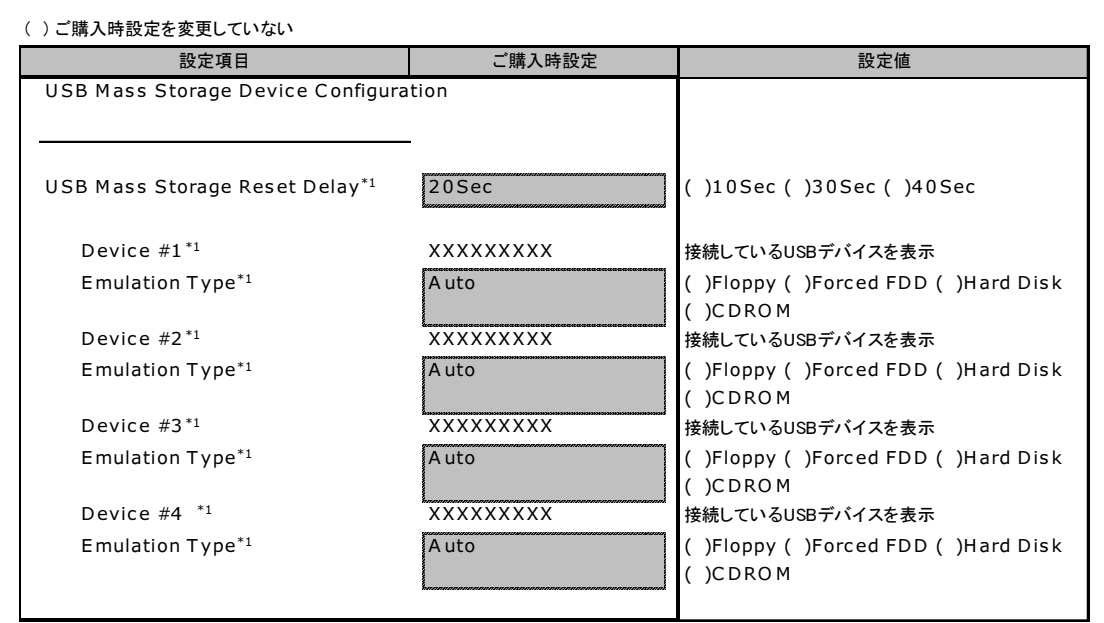

### ■ USB Mass Storage Device Configuration サブメニュー

\*1:接続しているUSBデバイスの台数分表示される項目

## ■ PCI Configuration サブメニュー

#### ()ご購入時設定を変更していない

| 設定項目                     | ご購入時設定                                                                                                    | 設定値        |
|--------------------------|----------------------------------------------------------------------------------------------------|------------|
| PCI Configuration        |                                                                                                    |            |
|                          |                                                                                                    |            |
|                          |                                                                                                    |            |
| Onboard Disk OPROM       | Enabled                                                                                                    | ()Disabled |
| Onboard LAN 1 OPROM      | Enabled                                                                                                    | ()Disabled |
| Onboard LAN 2 OPROM      | Disabled                                                                                                    | ()Enabled  |
| PCI slot OPROM           | Disabled                                                                                                    | ()Enabled  |
| Daughter Board OPROM     | Disabled                                                                                                    | ()Enabled  |
|                          | harmon and a second second second second second second second second second second second second second second |            |
| Onboard LAN 1 Controller | Enabled                                                                                                    | ()Disabled |
| Onboard LAN 2 Controller | Enabled                                                                                                    | ()Disabled |
|                          |                                                                                                    |            |

## ■ CPU Configuration サブメニュー

#### ()ご購入時設定を変更していない

| 設定項目                            | ご購入時設定   | 設定値                               |
|---------------------------------|----------|-----------------------------------|
| Configure Advanced CPU settings |          |                                   |
| Module Version:XX.XX            |          | AMI BIOSのCPUコードの版数を表示             |
|                                 |          |                                   |
|                                 |          |                                   |
| C1E Support                     | Disabled | ()Enabled                         |
| Hardware Prefetcher             | Enabled  | ()Disabled                        |
| Adjacent Cache Line Prefetch    | Enabled  | ()Disabled                        |
| Vanderpool Technology           | Disabled | ( )Enabled                        |
| Execute Disable Bit             | Disabled | ()Enabled                         |
| Intel(R) SpeedStep(tm) tech.    | Disabled | ( )Maximum Speed ( )Minimum Speed |
|                                 |          | ( )A utomatic                     |
| Intel(R)C-STATE tech.           | Disabled | ()Enabled                         |
|                                 |          |                                   |

## B.3 Security メニュー

#### ()ご購入時設定を変更していない

| ご購入時設定        | 設定値                                                           |
|---------------|---------------------------------------------------------------|
|               |                                                               |
|               |                                                               |
|               |                                                               |
| Not Installed | 管理者用パスワードが設定されているかどうかを                                        |
|               | 表示                                                            |
| NotInstalled  | ユーザ用パスワードが設定されているかどうかを                                        |
|               | <b>衣</b> 示                                                    |
|               | 毎 理 老 田 パ フローじた き ち                                           |
|               | 官理有用ハスリートを入力                                                  |
|               | ユーザ用パスワードを入力                                                  |
|               | [Enter]キー入力でユーザ用パスワードを消去                                      |
|               |                                                               |
| Setup         | ()Always                                                      |
|               |                                                               |
| Standard      | ()Extended                                                    |
|               | ()                                                            |
|               | ご購入時設定<br>Not Installed<br>Not Installed<br>Setup<br>Standard |

\*1:ユーザ用パスワードの設定時に表示される項目

\*2:管理者用パスワードまたは、ユーザ用パスワードの設定時に表示される項目

## B.4 Server メニュー

#### ()ご購入時設定を変更していない

| 設定項目                  | ご購入時設定  | 設定値                          |
|-----------------------|---------|------------------------------|
| Server Configuration  |         |                              |
|                       |         |                              |
|                       |         |                              |
| Post Errors           | Enabled | ()Disabled                   |
|                       |         |                              |
| > A SR&R              |         | ■ ASR&Rサブメニューへ               |
| > CPU Status          |         | ■ CPU Statusサブメニューへ          |
| > Memory Status       |         | ■ Memory Statusサブメニューへ       |
| > Console Redirection |         | ■ Console Redirectionサブメニューへ |
| > System Information  |         | ■ System Informationサブメニューへ  |
|                       |         |                              |

### ■ ASR&R サブメニュー

| ()ご購入時設定を変更していない                |               |                                 |
|---------------------------------|---------------|---------------------------------|
| 設定項目                            | ご購入時設定        | 設定値                             |
| A SR&R                          |               |                                 |
|                                 |               |                                 |
|                                 | -             |                                 |
| OS Boot Watchdog Timer          | Disabled      | ()Enabled                       |
| Timer Count Down Value*1        | 10 Minutes    | ( )2 Minutes ( )5 Minutes       |
|                                 |               | ( )15 Minutes ( )20 Minutes     |
|                                 |               | ( )30 Minutes ( )60 Minutes     |
|                                 |               | ()100 Minutes                   |
| Timer Count Action <sup>™</sup> | Reset         | ()No Action ()Power Off         |
|                                 |               | ()Power Cycle                   |
| Boot Potry Counter              | Potry 3 Timos | ()No Potry ()Potry 1 Time       |
| Boot Refly Counter              | Retry 5 Times | ()Retry 2 Times ()Retry 4 Times |
|                                 |               | ()Retry 5 Times ()Retry 6 Times |
|                                 |               | ()Retry 7 Times                 |
| ASR&R Boot Delay(Minute)        | 2             | ( )0~30の数字を入力                   |
|                                 |               |                                 |
| A fter Power Failure            | Last State    | ()Stay Off ()Power On           |
|                                 |               |                                 |
|                                 |               |                                 |

\*1:OS Boot Watchdog TimerをEnabled設定時に表示される項目

## ■ CPU Status サブメニュー

#### ()ご購入時設定を変更していない

| 設定項目                       | ご購入時設定   | 設定値                                                        |
|----------------------------|----------|------------------------------------------------------------|
| CPU Status                 |          |                                                            |
|                            |          |                                                            |
|                            |          |                                                            |
| CPU1 Status:               | Enabled  | ( )Disabled ( )Failed <sup>*1</sup> ( )Empty <sup>*2</sup> |
| CPU2 Status:               | Enabled  | ( )Disabled ( )Failed <sup>*1</sup> ( )Empty <sup>*2</sup> |
| Hyper Threading Technology | Disabled | ()Enabled                                                  |
|                            |          |                                                            |

\*1 CPU IERR発生時に表示される設定値。Enabledへの変更のみ可能

\*2 CPU未搭載時に表示される設定値

## ■ Memory Status サブメニュー

()ご購入時設定を変更していない

L

| 設定項目          | ご購入時設定                                     | 設定値        |
|---------------|--------------------------------------------|------------|
| Memory Status |                                            |            |
|               |                                            |            |
|               |                                            |            |
| Memory Mirror | Disabled                                   | ( )Mirror  |
|               | ``````````````````````````````````````     |            |
| DIMM 1,2      | Enabled                                    | ()Disabled |
| DIMM 3,4      | Enabled                                    | ()Disabled |
| DIMM 5,6      | Enabled                                    | ()Disabled |
| DIMM 7,8      | Enabled                                    | ()Disabled |
|               | รักการการการการการการการการการการการการการ |            |

## ■ Console Redirection サブメニュー

()ご購入時設定を変更していない

| 設定項目                               | ご購入時設定                                       | 設定値                         |
|------------------------------------|----------------------------------------------|-----------------------------|
| Configure Remote Access type and F | Parameters                                   |                             |
|                                    |                                              |                             |
| Com Port Address                   | On-board COM A                               | ( )Disabled                 |
| Protocol                           | ANSI                                         | ( )VT100( )VT-UTF8( )VT100+ |
| Flow Control                       | XON/XOFF                                     |                             |
| Mode                               | Enhanced                                     | ( )Standard                 |
|                                    | <u>ัสสสสสสสสสสสสสสสสสสสสสสสสสสสสสสสสสสสส</u> |                             |

## ■ System Information サブメニュー

#### ()ご購入時設定を変更していない

| 設定項目                       | ご購入時設定         | 設定値                  |
|----------------------------|----------------|----------------------|
| System Information         |                |                      |
|                            |                |                      |
|                            |                |                      |
| Manufacturer:              | ****           | 搭載しているCPUベンダ名を表示     |
| Brand String :             | **** **** ***  | 搭載しているCPU名称および周波数を表示 |
| Frequency :                | n.nnGHz        | CPU周波数を表示            |
| FSB Speed :                | nnnMHz         | FSB周波数を表示            |
| Stepping :                 | * * *          | CPUのステッピングを表示        |
|                            |                |                      |
| Cache L1 :                 | nn KB          | CPUの1次キャッシュサイズを表示    |
| Cache L2 :                 | nnnn KB        | CPUの2次キャッシュサイズを表示    |
|                            |                |                      |
| On Board LAN1 Mac Address: | nn:nn:nn:nn:nn | オンボードLAN1のMACアドレスを表示 |
| On Board LAN2 Mac Address: | nn:nn:nn:nn:nn | オンボードLAN2のMACアドレスを表示 |
|                            |                |                      |

## B.5 Boot メニュー

#### ()ご購入時設定を変更していない

| 設定項目                             | ご購入時設定 | 設定値                           |
|----------------------------------|--------|-------------------------------|
| Boot Settings                    |        |                               |
|                                  |        |                               |
|                                  | -      |                               |
| Bootup Num-Lock                  | O n    | ( )O ff                       |
|                                  |        |                               |
| > Boot Device Priority           |        | ■ Boot Device Priorityサブメニューへ |
| > Hard Disk Drives <sup>*1</sup> |        | ■ Hard Disk Drivesサブメニューへ     |
| > Removable Drives <sup>*1</sup> |        | ■ Removable Drivesサブメニューへ     |
| > CD/DVD Drives <sup>*1</sup>    |        | ■ CD/DVD Drivesサブメニューへ        |
|                                  |        |                               |

\*1:デバイスを接続している時に表示される項目

### ■ Boot Device Priority サブメニュー

#### ()ご購入時設定を変更していない

| 設定項目                 | ご購入時設定                                    | 設定値                                  |
|----------------------|-------------------------------------------|--------------------------------------|
| Boot Device Priority |                                           | (ブート順を記入)                            |
|                      |                                           |                                      |
|                      |                                           |                                      |
| 1st Boot Device      | USB:Y-E USB FDU                           | ( )USB:Y-E USB FDU                   |
| 2nd Boot Device      | USB:GENERIC CDR***                        | ( )USB: Virtual Floppy <sup>*1</sup> |
| 3rd Boot Device      | SCSI:#C40 ID00 LUN                        | ( )USB:GENERIC CDR***                |
| 4th Boot Device      | Network:MBA v*.*.*                        | ( )USB:USB <sup>*2</sup>             |
| 5th Boot Device      | Network:MBA v*.*.*                        | ( )SCSI:#C40 ID00 LUN                |
|                      | 8การการการการการการการการการการการการการก | ( )SCSI:#C40 ID01 LUN                |
|                      |                                           | ( )Network:MBA v*.*.*                |
|                      |                                           | ( )Network:MBA v*.*.*                |
|                      |                                           | ( )その他:                              |
|                      |                                           |                                      |

※設定値には、各サブメニュー(Hard Disk Drives, Removable Drives, CD/DVD Drives)の1st Deviceに 設定されているデバイス名が表示される。

- \*1:高機能KVMモジュールを経由して接続しているクライアントコンピュータのフロッピーディスクドライブをエミューレーション接続 している場合に表示される項目
- \*2:高機能KVMモジュールを経由して接続しているクライアントコンピュータのCD-ROMドライブをエミューレーション接続している 場合に表示される項目

## ■ Hard Disk Drives サブメニュー

#### ()ご購入時設定を変更していない

| 設定項目                     | ご購入時設定             | 設定値                                  |
|--------------------------|--------------------|--------------------------------------|
| Hard Disk Drives         |                    | (ブート順を記入)                            |
| 1st Device <sup>*1</sup> | SCSI:#C40 ID00 LUN | ( )Disabled<br>( )SCSI:#C40 ID01 LUN |
| 2nd Device <sup>*1</sup> | SCSI:#C40 ID01 LUN | ( )Disabled<br>( )SCSI:#C40 ID00 LUN |
|                          |                    |                                      |

\*1:接続しているデバイスの台数分表示される項目

## ■ Removable Drives サブメニュー

#### ()ご購入時設定を変更していない

| 設定項目                     | ご購入時設定                                                                                                    | 設定値                                        |
|--------------------------|----------------------------------------------------------------------------------------------------|--------------------------------------------|
| Removable Drives         |                                                                                                    | (ブート順を記入)                                  |
|                          |                                                                                                    |                                            |
| 1st Device <sup>*1</sup> | USB:Y-E USB FDU                                                                                                    | ( )Disabled ( )USB: Virtual Floppy $^{*2}$ |
| 2nd Device <sup>*1</sup> | USB: Virtual Floppy *2                                                                                                    | ( )Disabled ( )USB:Y-E USB FDU             |
|                          | facence and a construction of the construction of the construction |                                            |
|                          |                                                                                                    |                                            |

\*1:接続しているデバイスの台数分表示される項目

\*2:高機能KVMモジュールを経由して接続しているクライアントコンピュータのフロッピーディスクドライブをエミューレーション接続 している場合に表示される項目

## ■ CD/DVD Drives サブメニュー

()ご購入時設定を変更していない

| 設定項目                                                 | ご購入時設定                           | 設定値                                                                                              |
|------------------------------------------------------|----------------------------------|--------------------------------------------------------------------------------------------------|
| CD/DVD Drives                                        |                                  | (ブート順を記入)                                                                                        |
| 1st Device <sup>*1</sup><br>2nd Device <sup>*1</sup> | USB:GENERIC CDR***<br>USB:USB *2 | <ul> <li>( )Disabled ( )USB:USB*2</li> <li>( )Disabled</li> <li>( )USB:GENERIC CDR***</li> </ul> |

\*1:接続しているデバイスの台数分表示される項目

\*2:高機能KVMモジュールを経由して接続しているクライアントコンピュータのCD-ROMドライブをエミューレーション接続している 場合に表示される項目

# C RAID 設計シート

RAID 構成(アレイ構成)における、ロジカルドライブの定義内容を記録しておきます。

## ■ ロジカルドライブの定義

|     | HDD搭載<br>スロット / ベイ | HDD型名     | HDD容量  | ロジカルドライブ容量 |
|-----|--------------------|-----------|--------|------------|
| (例) | 0                  | PG-HDB75A | 73.4GB | 34464MB    |
| (例) | 1                  | PG-HDB75A | 73.4GB | 54404MB    |
|     | 0                  |           |        |            |
|     | 1                  |           |        |            |

# **D** デザインシート

ServerStart を使用してサーバをセットアップする場合に、各ウィザードの設定値を あらかじめ記入しておくと、セットアップ作業がスムーズに行えます。

## D.1 RAID/ ディスクウィザード

|           | 設定項目                       | 選択項目                                                                                      |
|-----------|----------------------------|-------------------------------------------------------------------------------------------|
|           |                            | <ul> <li>( ) ディスクの表示</li> <li>( ) RAIDコントローラの表示</li> <li>(RAIDの構成を指定することができます)</li> </ul> |
| コントローラ    |                            | ()RAID ()SCSI<br>()Fibrechannel ()IDE                                                     |
| RAIDを選択し† | 2時                         |                                                                                           |
| 構成モード     |                            | ()自動()手動                                                                                  |
| 既存のアレイ    |                            | ( )既存のRAIDアレイを削除する                                                                        |
| RAIDコントロー | <b>ラ</b>                   |                                                                                           |
| コントローラ番号  |                            |                                                                                           |
| 構成モード:    | RAIDレベル                    |                                                                                           |
| 手動のとき     | ディスク数                      |                                                                                           |
| ディスク ↓追加す | 加するディスク数分コピーして使ってください。     |                                                                                           |
|           | パーティション ↓追加するパーティションの数分コピー | して使ってください。                                                                                |
|           | ボリュームラベル                   |                                                                                           |
|           | ファイルシステム                   | ()NTFS ()FAT                                                                              |
|           | パーティションサイズ                 | <ul><li>()自動設定</li><li>()サイズ</li><li>MB</li></ul>                                         |
|           | クイックフォーマット                 | ()する ()しない                                                                                |
|           | パーティションの利用形態               | ()Boot ()OS ()Data                                                                        |

## **D.2** OS インストールウィザード(Windows 2003)

| 設定項目                 | 選択項目                                                                       |
|----------------------|----------------------------------------------------------------------------|
|                      | Windows 2003のインストール                                                        |
| Administrator用のパスワード |                                                                            |
|                      | コンピュータ識別情報                                                                 |
|                      | Windows Server 2003/R2の場合                                                  |
|                      | () Windows Server 2003, Standard Edition                                   |
|                      | ( ) Windows Server 2003, Standard Edition SP1適用済み                          |
|                      | () Windows Server 2003, Enterprise Edition                                 |
|                      | ( ) Windows Server 2003, Enterprise Edition SP1適用済み                        |
|                      | () Windows Server 2003 R2, Standard Edition                                |
| OS種別                 | () Windows Server 2003 R2, Enterprise Edition                              |
|                      |                                                                            |
|                      | Windows Server 2003 x64/R2の場合                                              |
|                      | () Windows Server 2003, Standard x64 Edition                               |
|                      | () Windows Server 2003, Enterprise x64 Edition                             |
|                      | () Windows Server 2003 R2, Standard x64 Edition                            |
|                      | () Windows Server 2003 R2, Enterprise x64 Edition                          |
| ライヤンスモード             | ( )接続デバイス数または接続ユーザ数                                                        |
|                      | ()同時使用ユーザ数                                                                 |
| 同時接続数                | (同時使用ユーザ数選択時のみ)                                                            |
| 参加先                  | ( )ワークグループ ( )ドメイン                                                         |
| ワークグループまたはドメイン名      | (デフォルトーMYUSERGROUP)                                                        |
| コンピュータを作成するユーザアカウント  |                                                                            |
| ユーザアカウント             |                                                                            |
| パスワード                |                                                                            |
| オペレーティングシステムの        | ()ローカルCDからオペレーティングシステムをインストールする                                            |
| インストール方法             | ()リモートサーバからオペレーティングシステムをインストールする                                           |
| リモートサーバからインストールする場合  |                                                                            |
| リモートソースパス            |                                                                            |
| <br>リモートサーバ上のユーザ名    |                                                                            |
|                      |                                                                            |
| R2コンポーネントをインストールする場合 | () Windows Server 2003 R2コンポーネントをインストールする                                  |
|                      |                                                                            |
| R2コンポーネントのインストール方法   | ( ) ローカルし D からR 2 コンホーネントをインストールする<br>( ) リエートサーバから R 2 コンホーネント たくひ マレールする |
|                      | () リモートサーハからR2コンホーネントをインストールする                                             |
| リモートサーバからインストールする場合  |                                                                            |
| リモートソースパス            |                                                                            |
| リモートサーバ上のユーザ名        |                                                                            |
| リモートサーバ上のパスワード       |                                                                            |
| タイムゾーンとインストール先ドライブ   |                                                                            |
| タイムゾーンの選択            | (デフォルトー(GMT+09:00) 大阪、札幌、東京)                                               |
| インストール先ドライブ          | ( )既定値を使用 ( )ドライブ名                                                         |
|                      | ( )C:( )D:( )E:( )F:( )G:( )H:( )I:( )J:                                   |
| ドライブ名選択時             | ()K:()L:()M:()N:()O:()P:()Q:()R:                                           |
|                      | ()S:()T:()U:()V:()W:()X:()Y:()Z:                                           |
| インストール先ディレクトリ        | ()既定値を使用する ()あらかじめ指定する                                                     |
| インストール先              | (デフォルトー¥winnt)                                                             |
|                      |                                                                            |

| 設定項目 |                            | 設定項目                        | 選択項目                                        |
|------|----------------------------|-----------------------------|---------------------------------------------|
|      |                            |                             | ユーザ情報                                       |
| 名前   | 飣                          |                             |                                             |
| 組織   | 饊名                         |                             |                                             |
| コン   | ピュ                         | 一夕名                         |                                             |
|      | 」ダク                        | 小士—                         | () – – – –                                  |
| ~    |                            |                             | (OSインストールタイプに添付されているCDを使用する場合は不要)           |
|      |                            |                             | 画面の設定                                       |
| 画面   | 面の領                        | <b></b><br>頃域               | ()640 * 480 ()800 * 600 ()1024 * 768        |
|      |                            |                             | ()1156 * 864 ()1280 * 1024 ()1600 * 1200    |
| リフ   | レッ                         | シュレート                       | ()60 ()70 ()72 ()75 ()80 ()85 ()100         |
| 画面   | 面の                         | 五                           | ()16色 ()256色 ()High Color(16ビット)            |
|      |                            |                             | () I rue Color(24EyF) () I rue Color(32EyF) |
|      |                            |                             | ネットワークプロトコル                                 |
| イン   | ィスト                        | ール方法                        | ()自動インストール                                  |
|      |                            |                             | ()トライハのみインストール                              |
| ネッ   | トワ                         | ークブロトコルのブロパティ(自動インス)<br>··· | >──ル選択時)                                    |
|      | 接続名                        |                             |                                             |
|      | このアダプタにバインドする              |                             | ()TCP/IP ()NWIPX ()NetBEUI ()Apple Talk     |
|      |                            |                             | ()DLC ()NetMon ()PPIP                       |
|      |                            |                             | ()使用する                                      |
|      | П                          | IPアドレス                      |                                             |
|      | н                          | サブネットマスク                    |                                             |
|      | C                          | デフォルトゲートウェイ                 |                                             |
|      | Р                          | IPアドレス(追加)                  | (追加する時のみ)                                   |
| ア    | を                          | サブネットマスク(追加)                | (追加する時のみ)                                   |
| ダ    | 使                          | デフォルトゲートウェイ(追加)             | (追加する時のみ)                                   |
| プ    | 用                          | DNSドメイン名                    | (指定する時のみ)                                   |
| タ    | した                         | DNSサーバアドレス                  | (指定する時のみ)                                   |
|      | ょい                         | WINSを使用する                   | ( ) 使用する                                    |
|      | -                          | WINSサーバアドレス                 | DHCP(使用する選択時のみ)                             |
|      |                            | •                           | ()NetBIOSの設定を、DHCPサーバから取得する                 |
|      | NetBIOSオプション<br>NWIPX選択時のみ |                             | ( )NetBIOS over TCP/IPを使用する                 |
|      |                            |                             | ( ) NetBIOS over TCP/IPを使用しない               |
|      |                            |                             |                                             |
|      |                            | 内部ネットワーク番号                  | 0x                                          |
|      |                            | ネットワーク番号                    | 0x                                          |
|      |                            | フレームの種類                     |                                             |

複数のアダプタをインストールする場合は、コピーしてください。

| 設定項目 |                        | 設定項目            | 選択項目                                    |
|------|------------------------|-----------------|-----------------------------------------|
|      |                        |                 | ネットワークプロトコル(続き)                         |
|      | 接続名                    |                 |                                         |
|      | このアダプタにバインドする          |                 | ()TCP/IP ()NWIPX ()NetBEUI ()Apple Talk |
|      | プロトコル                  |                 | ()DLC ()NetMon ()PPTP                   |
|      | DHCPを使用する(TCP/IP選択時) ( |                 | ( ) 使用する                                |
|      | -                      | IPアドレス          |                                         |
|      |                        | サブネットマスク        |                                         |
|      | Г                      | デフォルトゲートウェイ     |                                         |
|      | P                      | IPアドレス(追加)      | (追加する時のみ)                               |
| r    | を                      | サブネットマスク(追加)    | (追加する時のみ)                               |
| ダ    | 使                      | デフォルトゲートウェイ(追加) | (追加する時のみ)                               |
| プ    | 用                      | DNSドメイン名        | (指定する時のみ)                               |
| タ    | した                     | DNSサーバアドレス      | (指定する時のみ)                               |
| 2    | ょい                     | WINSを使用する       | ( ) 使用する                                |
|      |                        | WINSサーバアドレス     | DHCP(使用する選択時のみ)                         |
|      | NetBIOSオプション           |                 | ()NetBIOSの設定を、DHCPサーバから取得する             |
|      |                        |                 | ( )NetBIOS over TCP/IPを使用する             |
|      |                        |                 | ( )NetBIOS over TCP/IPを使用しない            |
|      | ΝV                     | /IPX選択時のみ       |                                         |
|      |                        | 内部ネットワーク番号      | 0x                                      |
|      |                        | ネットワーク番号        | 0 x                                     |
|      |                        | フレームの種類         |                                         |

| 設定項目                                   | 選択項目                                                                   |
|----------------------------------------|------------------------------------------------------------------------|
|                                        | ソフトウェ アコンポーネント                                                         |
| インストール方法の選択                            | ( )標準コンポーネントをインストールする                                                  |
|                                        | ( )インストールするコンポーネントを選択する                                                |
| R2                                     | R2コンポーネント                                                              |
| R2コンポーネントをインストールする時のみ                  |                                                                        |
|                                        | () Active Directory Application Mode(ADAM)                             |
|                                        | ()要求に対応するアプリケーション                                                      |
|                                        | ( ) Windows NTトークンベースアプリケーション                                          |
|                                        | ( )フェデレーションサービス                                                        |
| Active Directoryサービス                   | デジタル証明書(これの目的)                                                         |
|                                        | ポリシーファイルのパス(           )                                               |
|                                        | ( )フェデレーションサービスプロキシ                                                    |
|                                        | SSLデジタル証明書( )                                                          |
|                                        | DNSホスト名 ( )                                                            |
| 分散ファイル システム                            | ( ) DFSの管理                                                             |
| ,,,,,,,,,,,,,,,,,,,,,,,,,,,,,,,,,,,,,, | ( )DFSレプリケーションサ <i>ー</i> ビス                                            |
| ファイルサーバの管理                             | ()ファイルサーバー管理                                                           |
|                                        | ()ユーザー名マッピング                                                           |
|                                        | ( )NFS 用 Microsoft サ <i>ー</i> ビスの管理                                    |
|                                        | ( ) NFSクライアント                                                          |
| NFS用Microsoftサ <i>—</i> ビス             | ( ) NFSサーバー                                                            |
|                                        | ( ) RPCポートマップ                                                          |
|                                        | ()RPC外部データ表記(XDR)                                                      |
|                                        | ()NFS認証用サーバー                                                           |
|                                        | ()管理コンポーネント                                                            |
| UNIX用ID管理                              | ()パスワード同期                                                              |
|                                        | ( ) NISサーバー                                                            |
|                                        | <ul><li>()Windows SharePoint Services を有効にする</li></ul>                 |
|                                        | () JE-FSQL                                                             |
| Windows Share Daint Services           | ( )フルアンインストール                                                          |
| windows Sharepoint Services            | ( ) プロビジョン                                                             |
|                                        | WIMSDEのインストールディレクトリ( )                                                 |
|                                        | ログファイルのフルパス ()                                                         |
|                                        | ( ) 共通ログファイルシステム                                                       |
|                                        | () Microsoft .NET Framework 2.0                                        |
|                                        | () Microsoft .NET Framework 2.0 日本語 Language Pack                      |
| 追加コンポーネント                              | () 印刷の管理コンポーネント                                                        |
|                                        | <ul> <li>( ) SAN 用記憶域マネージャ</li> </ul>                                  |
|                                        | <ul> <li>() ファイルサーバーリソースマネージャ</li> </ul>                               |
|                                        | ( ) UNIXベースアプリケーション用サブシステム                                             |
|                                        | () ユーザインタフェースライブラリのアンインストール                                            |
|                                        | () DFS拡張モジュールのアンインストール                                                 |
| アンインストール コンポーネント                       | $()$ DFS $\wedge$ $\mu$ $n$ $ \sigma$ $r$ $\gamma$ $ \lambda$ r $ \mu$ |
|                                        | <ul> <li>()ファイルサーバマネジメントコンソールのファイルセットのアンインストール</li> </ul>              |
|                                        |                                                                        |

| 設定項目                        |     | 設定項目                          | 選択項目                                                                                                    |
|-----------------------------|-----|-------------------------------|----------------------------------------------------------------------------------------------------|
|                             |     |                               | ソフトウェアコンポーネント(続き)                                                                                                    |
| インストールするコンポーネントを選択する時のみ     |     |                               | д                                                                                                    |
| アプリケーションとユーティリティ            |     | 『リケーションとユーティリティ               |                                                                                                    |
|                             |     |                               | <ul> <li>( ) クリップボードビューア</li> <li>( ) デスクトップの壁紙</li> </ul>                                                                                                    |
|                             |     | アクセサリ                         | <ul> <li>( )ドキュメントテンプレート</li> <li>( )ペイント</li> <li>( )マウスポインタ</li> <li>( )ワードパッド</li> </ul>                                                                                                    |
|                             |     |                               | <ul> <li>( )電卓</li> <li>( )文字⊐−ド表</li> </ul>                                                                                                    |
|                             |     | ユーザ補助の設定ウィザード                 | ( ) インストールする                                                                                                    |
|                             |     | 通信                            | ( )チャット<br>( )ハイパーターミナル                                                                                                    |
|                             | アフ  | リケーションサーバー                    |                                                                                                    |
|                             |     | ASP.NET                       | () インストールする                                                                                                    |
|                             |     | アプリケーショ ンサーバコンソール             | ()インストールする                                                                                                    |
|                             |     | インターネットインフォメーション<br>サービス(IIS) | <ul> <li>() FrontPage 2002 Server Extensions</li> <li>() FTP (File Transfer Protocol) サービス</li> <li>() NNTP Service - NNTP Service</li> <li>() SMTP Service - SMTP Service</li> <li>() WWW (World Wide Web) サービス - Active Server Pages</li> <li>() WWW (World Wide Web) サービス - WebDAV 発行</li> <li>() WWW (World Wide Web) サービス - WWW</li> </ul> |
|                             |     | ネットワークC O M +アクセスの<br>有効化     | ()インストールする                                                                                                    |
|                             |     | ネットワークDTCアクセスの<br>有効化         | ( ) インストールする                                                                                                    |
|                             | イン  | ·デックスサ <i>ー</i> ビス            | ()インストールする                                                                                                    |
|                             | ター  | ミナルサーバ                        | ()インストールする                                                                                                    |
|                             | ター  | ミナルサーバライセンス                   | ()インストールする                                                                                                    |
|                             | IJŦ | ートインストールサービス                  | ()インストールする                                                                                                    |
|                             | 証明  | 月書サービス                        | ( )インストールする ( )証明書サ <i>ー</i> ビスCA<br>( )証明書サ <i>ー</i> ビスWEB登録のサポ <i>ー</i> ト                                                                                                    |
|                             | 電   | <sup>2</sup> メールサ <i>ー</i> ビス | ( )インストールする ( )POP3 サ <i>ー</i> ビス ( )POP3サ <i>ー</i> ビスWEB管理                                                                                                    |
| FTPサ-                       |     | FTP <del>뱃</del>              | ービスのプロパティ(FTPサービス選択時のみ)                                                                                                    |
| FTPサイトのディレクトリ (-            |     | イトのディレクトリ                     | (デフォルトー\Inetpub\Ftproot)                                                                                                    |
|                             |     | www <del>y</del>              | ービスのプロパティ(WWWサービス選択時のみ)                                                                                                    |
| WWWサーバのディレクトリ (             |     | ナーバのディレクトリ                    | (デフォルトー\Inetsrv\WWWroot)                                                                                                    |
| ターミナルサー                     |     | ターミナルサ                        | ーパーのプロパティ(ターミナルサーバー選択時のみ)                                                                                                    |
| ターミナルサービス                   |     |                               | ( ) 無人セットアップ中のリモートデスクトップを許可する                                                                                                    |
| ター                          | ミナ  | ルサーヒスユーザに以下の<br>許可を与える        | ( )WINdows 2000のUsersと互換性のあるアクセス許可<br>( )Terminal Server 4 0のUsersと互換性のまるアクセス許可                                                                                                    |
| ノ ノ ビヘ計 凹を サ んつ<br>ライセンスモード |     | <u> </u>                      | <ul> <li>() 「日前前面」SELVEL 4.000SELSと互換性ののるアクセス計可</li> <li>() 同時使用ユーザ数 () 接続セッション数</li> </ul>                                                                                                    |
| ターミナルサービスの現在のモード            |     | ルサービスの現在のモード                  | ( )アプリケーションサーバモード( )リモート管理モード                                                                                                    |

| 設定項目                        | 選択項目                                                                                                    |  |
|-----------------------------|----------------------------------------------------------------------------------------------------|--|
|                             | サービス                                                                                                    |  |
| そのほかのネットワークファイルと<br>印刷サービス  | ( ) Macintosh用ファイルサービス<br>( ) Macintosh用印刷サービス<br>( ) UNIX用印刷サービス                                                                                                    |  |
| ネットワークサービス                  | <ul> <li>( ) Windowsインターネットネームサービス(WINS)</li> <li>( ) インターネット認証サービス</li> <li>( )ドメインネームシステム(DNS)</li> <li>( ) 簡易TCP/IPサービス</li> <li>( ) 動的ホスト構成プロトコル(DHCP)</li> </ul> |  |
| 管理とモニタツール                   | <ul> <li>( ) ネットワーク モニタ ツール</li> <li>( ) 簡易ネットワーク管理プロトコル<br/>(SNMP-ServerViewのインストールに必須)</li> </ul>                                                                   |  |
| SNMPの詳細(SNMP選択時のみ)          |                                                                                                    |  |
| トラップ                        |                                                                                                    |  |
| コミュニティ名                     |                                                                                                    |  |
| トラップ送信先                     |                                                                                                    |  |
| セキュリティ                      |                                                                                                    |  |
| 認証トラップを送信する                 | <ul><li>( )送信する</li></ul>                                                                                                    |  |
| 受け付けるコミュニティ名                |                                                                                                    |  |
| すべてのホストからSNMPパケットを<br>受け付ける | ()受け付ける                                                                                                    |  |
| ホスト名                        | <ul><li>(指定する場合のみ)</li></ul>                                                                                                    |  |
| エージェント                      |                                                                                                    |  |
| 連絡先                         |                                                                                                    |  |
| 場所                          |                                                                                                    |  |
| サービス                        | ( )物理 ( )データリンクとサブネットワーク<br>( )End-to-End ( )アプリケーション ( )インターネット                                                                                                    |  |

| 設定項目                            | 選択項目                                                                                                    |  |
|---------------------------------|----------------------------------------------------------------------------------------------------|--|
| Active Directoryの詳細設定(DNS選択時のみ) |                                                                                                    |  |
| Active Directoryをインストールする       | ( ) インストールする                                                                                                    |  |
| Active Directoryの種別             | <ul> <li>( )新しいフォレストにドメインを作成する</li> <li>( )既存ドメインの追加ドメインコントローラにする</li> <li>( )既存ドメインツリーに新しい子ドメインを作成する</li> <li>( )既存フォレストに新しいドメインツリーを作成する</li> </ul> |  |
| データベースのフォルダ                     |                                                                                                    |  |
| ログのフォルダ                         |                                                                                                    |  |
| SYSVOLフォルダの場所                   |                                                                                                    |  |
| Windows 2000以前のサーバOSと<br>互換性    | ( )許可する                                                                                                    |  |
| 新しいフォレストにドメインを作成する(選択時の         | DH)                                                                                                    |  |
| 新しいドメインの完全なDNS名                 |                                                                                                    |  |
| ドメインNetBIOS名                    |                                                                                                    |  |
| 既存ドメインの追加ドメインコントローラにする(         | 選択時のみ)                                                                                                    |  |
| ユーザ名                            |                                                                                                    |  |
| パスワード                           |                                                                                                    |  |
| ドメイン                            |                                                                                                    |  |
| 既存ドメインの完全なDNS名                  |                                                                                                    |  |
| 既存ドメインツリーに新しい子ドメインを作成する         | 。<br>(選択時のみ)                                                                                                    |  |
| ユーザ名                            |                                                                                                    |  |
| パスワード                           |                                                                                                    |  |
| ドメイン                            |                                                                                                    |  |
| 親ドメインの完全なDNS名                   |                                                                                                    |  |
| 新しい子ドメイン名                       |                                                                                                    |  |
| ドメインNetBIOS名                    |                                                                                                    |  |
| 既存フォレストに新しいドメインツリーを作成する         | 5<br>(選択時のみ)                                                                                                    |  |
| ユーザ名                            |                                                                                                    |  |
| パスワード                           |                                                                                                    |  |
| ドメイン名                           |                                                                                                    |  |
| 新しいドメインの完全なDNS名                 |                                                                                                    |  |
| ドメインNetBIOS名                    |                                                                                                    |  |

## D.3 OS ウィザード (Windows 2000 インストールウィザード)

| 設定項目                      | 選択項目                                                                                                    |  |  |  |
|---------------------------|----------------------------------------------------------------------------------------------------|--|--|--|
|                           | Windows 2000のインストール                                                                                                    |  |  |  |
| Administrator用のパスワード      |                                                                                                    |  |  |  |
|                           | コンピュータ識別情報                                                                                                    |  |  |  |
| ○S種別                      | <ul> <li>( ) Windows 2000 Server</li> <li>( ) Windows 2000 Server SP4適用済み</li> <li>( ) Windows 2000 Advanced Server</li> <li>( ) Windows 2000 Advanced Server SP4適用済み</li> </ul> |  |  |  |
| ライセンスモード                  | ( )接続デバイス数または接続ユーザ数<br>( )同時使用ユーザ数                                                                                                    |  |  |  |
| 同時接続数                     | (同時使用ユーザ数選択時のみ)                                                                                                    |  |  |  |
| 参加先                       | ( )ワークグループ ( )ドメイン                                                                                                    |  |  |  |
| ワークグループまたはドメイン名           | (デフォルトーMYUSERGROUP)                                                                                                    |  |  |  |
| コンピュータを作成するユーザアカウント(ドメイン選 | 択時のみ)                                                                                                    |  |  |  |
| ユーザアカウント                  |                                                                                                    |  |  |  |
| パスワード                     |                                                                                                    |  |  |  |
| インストール方法                  | ( ) ローカルCDからオペレーティングシステムをインストールする<br>( )リモートサーバからオペレーティングシステムをインストールする                                                                                                    |  |  |  |
| リモートサーバからインストールする場合       |                                                                                                    |  |  |  |
| リモートソースパス                 |                                                                                                    |  |  |  |
| リモートサーバ上のユーザ名             |                                                                                                    |  |  |  |
| リモートサーバ上のパスワード            |                                                                                                    |  |  |  |
| \$                        | イムゾーンとインストール先ドライブ                                                                                                    |  |  |  |
| タイムゾーンの選択                 | (デフォルトー(GMT+09:00) 大阪、札幌、東京)                                                                                                    |  |  |  |
| インストール先ドライブ               | ロ 既定値を使用 ロドライブ名                                                                                                    |  |  |  |
| ドライブ名選択時                  | ( )C:( )D:( )E:( )F:( )G:( )H:( )I:( )J:<br>( )K:( )L:( )M:( )N:( )O:( )P:( )Q:( )R:<br>( )S:( )T:( )U:( )V:( )W:( )X:( )Y:( )Z:                                                 |  |  |  |
| インストール先ディレクトリ             | <ul><li>()既定値を使用する ()インストール中に指定する</li><li>()あらかじめ指定する</li></ul>                                                                                                    |  |  |  |
| インストール先                   | (デフォルトー¥winnt)                                                                                                    |  |  |  |
|                           | ユーザ情報                                                                                                    |  |  |  |
| 名前                        |                                                                                                    |  |  |  |
| 組織名                       |                                                                                                    |  |  |  |
| コンピュータ名                   |                                                                                                    |  |  |  |
| プロダクトキー                   | ()                                                                                                    |  |  |  |
|                           | 画面の設定                                                                                                    |  |  |  |
| 画面の領域                     | ( )640 * 480 ( )800 * 600 ( )1024 * 768<br>( )1156 * 864 ( )1280 * 1024 ( )1600 * 1200                                                                                           |  |  |  |
| リフレッシュレート                 | ( )60 ( )70 ( )72 ( )75 ( )80 ( )85 ( )100                                                                                                    |  |  |  |
| 画面の色                      | ()16色 ()256色 ()High Color(16ビット)<br>()True Color(24ビット) ()True Color(32ビット)                                                                                                    |  |  |  |

|          |               | 設定項目                  | 選択項目                                                                                     |
|----------|---------------|-----------------------|------------------------------------------------------------------------------------------|
|          |               |                       | ネットワークプロトコル                                                                              |
|          |               | u +2+                 | ()自動インストール                                                                               |
| インストール方法 |               |                       | ( )ドライバのみインストール                                                                          |
| ネッ       | トワ            | ークプロトコルのプロパティ(自動インストー | ル選択時)                                                                                    |
|          | 接紙            | 売名                    |                                                                                          |
|          | この            | アダプタにバインドする           | ()TCP/IP ()NWIPX ()NetBEUI ()Apple Talk                                                  |
|          | プロ            | トコル                   | ()DLC ()NetMon ()PPTP                                                                    |
|          | DH            | CPを使用する(TCP/IP選択時)    | ( ) 使用する                                                                                 |
|          | П             | IPアドレス                |                                                                                          |
|          | н             | サブネットマスク              |                                                                                          |
|          | С             | デフォルトゲートウェイ           |                                                                                          |
|          | Р             | IPアドレス(追加)            | (追加する時のみ)                                                                                |
|          | を             | サブネットマスク(追加)          | (追加する時のみ)                                                                                |
| アダ       | 使             | デフォルトゲートウェイ(追加)       | (追加する時のみ)                                                                                |
| プ        | 用             | DNSドメイン名              | (指定する時のみ)                                                                                |
| タ        | な             | DNSサーバアドレス            | (指定する時のみ)                                                                                |
| 1        | い             | WINSを使用する             | ( ) 使用する                                                                                 |
|          |               | WINSサーバアドレス           | (WINSを使用する選択時のみ)                                                                         |
|          |               |                       | ()DHCPサーバからNetBIOSの設定を使う                                                                 |
|          | Ne            | tBIOSオブション            | <ul> <li>( ) NetBIOS over TCP/IPを有効にする</li> <li>( ) NetBIOS over TCP/IPを有効にする</li> </ul> |
|          |               |                       | ()NetBIOS over TCP/IPを無効にする                                                              |
|          | IN V          |                       | -                                                                                        |
|          |               | 内部ネットワーク番号            | 0x                                                                                       |
|          |               | ネットワーク番号              |                                                                                          |
|          |               | フレームの種類               | ()Ethernet II ()Ethernet 802.2 ()Ethernet 802.3()<br>Ethernet SNAR ()白動始出                |
|          |               |                       |                                                                                          |
|          | は枕右           |                       | ()TCP/IP ()NWIPX ()NetBEIII ()Apple Talk                                                 |
|          | プロ            | トコル                   | ()DLC ()NetMon ()PPTP                                                                    |
|          | DH            | CPを使用する(TCP/IP選択時)    | <ul> <li>()使用する</li> </ul>                                                               |
|          |               |                       |                                                                                          |
|          | D             | サブネットマスク              |                                                                                          |
|          | н             | デフォルトゲートウェイ           |                                                                                          |
|          | C             | IPアドレス(追加)            | (追加する時のみ)                                                                                |
|          | Р<br>+        | サブネットマスク(追加)          | (追加する時のみ)                                                                                |
| ア        | を使            | デフォルトゲートウェイ(追加)       | (追加する時のみ)                                                                                |
| ダ        | 用             | DNSドメイン名              | (指定する時のみ)                                                                                |
| ブ        | L             |                       | (指定する時のみ)                                                                                |
| 2        | ない            | WINSを使用する             | ()使用する                                                                                   |
|          | 5             |                       | (WINSを使用する選択時のみ)                                                                         |
|          | NetBIO Sオプション |                       | ()DHCPサーバからNetBIOSの設定を使う                                                                 |
|          |               |                       | <ul><li>()NetBIOS over TCP/IPを有効にする</li></ul>                                            |
|          |               |                       | ( ) NetBIOS over TCP/IPを無効にする                                                            |
|          | ΝV            | /IPX選択時のみ             |                                                                                          |
|          |               | 内部ネットワーク番号            | 0x                                                                                       |
|          |               | ネットワーク番号              | 0x                                                                                       |
|          |               | フレームの種類               | ()Ethernet II ()Ethernet 802.2 ()Ethernet 802.3<br>()Ethernet SNAP ()自動検出                |

複数のアダプタをインストールする場合は、コピーしてください。

|                | 設定項目                   | 選択項目                                                                                                    |
|----------------|------------------------|----------------------------------------------------------------------------------------------------|
|                |                        | ソフトウェ アコンポ ーネント                                                                                                    |
| イン             | マストール方法の選択             | ( )インストールするコンポーネントを選択する                                                                                                    |
| イン             | バストールするコンポーネントを選択する時のみ |                                                                                                    |
|                | サービス                   | () (IISの)共通コンポーネント<br>() (IISの)オンラインヘルプ<br>() FTP (File Transfer Protocol)サーバ<br>() インターネット サービス マネージャ(HTML)<br>() インターネット インフォメーション サービス スナップ イン<br>() NNTP Service<br>() SMTP Service<br>() SMTP Service<br>() WWW(World Wide Web)サーバー<br>() リモート インストール サービス<br>() リモート オンストール サービス<br>() リモート記憶域<br>() ターミナル サービス ライセンス<br>() ターミナル サービス クライアントクリエータファイル<br>() インデックス サービス<br>() COM インターネット サービス プロキシ<br>() FrontPage 2000 Server Extensions<br>() 証明書サービス<br>() 証明書サービス |
|                |                        |                                                                                                    |
|                |                        | (デフォルトー \I netpub \Ftproot)                                                                                                    |
|                | wwwサーハのティレクトリ          | $(\overline{\tau} \overline{J}_{\overline{\tau}} \mathcal{N}_{\overline{\tau}} - 1 \text{ nets rv} WWWroot)$                                                                                                    |
|                | 通信                     | <ul> <li>( ) バイパーターミナル ( ) ダイヤラ</li> <li>( ) チャット ( ) メッセージキューサービス</li> <li>( ) そのほかのネットワークファイルと印刷サービス</li> </ul>                                                                                                    |
|                | マルメディア                 | <ul> <li>()CDプレーヤー</li> <li>()メディアプレーヤー</li> <li>()ユートピアサウンド設定</li> <li>()サウンドレコーダー</li> <li>()ボリュームコントロール</li> <li>()サンプルサウンド</li> </ul>                                                                                                    |
|                | アクセサリ                  | <ul> <li>( ) ユーザ補助の設定ウィザード ( ) 文字コード表</li> <li>( )電卓</li> <li>( ) ワードパッド</li> <li>( ) ワードパッド</li> <li>( ) オブジェクトパッケージャ</li> <li>( ) デスクトップの壁紙</li> <li>( ) マウスポインタ</li> </ul>                                                                                                    |
|                | ゲーム                    | ( )フリーセル( )マインスイーパ( )ピンボール ( )ソリティア                                                                                                    |
|                |                        | サービス                                                                                                    |
| <del>Ψ</del> - | -ビス                    | <ul> <li>()簡易ネットワーク管理プロトコル(SNMP)</li> <li>()ドメインネームシステム(DNS)</li> <li>()動的ホスト構成プロトコル(DHCP)</li> <li>()Windowsインターネットネームサービス(WINS)</li> <li>()簡易TCP/IPサービス</li> <li>()ネットワークモニタ ツール</li> <li>()インターネット認証サービス</li> <li>()Site Server ILS サービス</li> <li>()UNIX用印刷サービス</li> <li>()Macintosh用印刷サービス</li> <li>()接続マネージャコンポーネント</li> <li>()Macintosh用ファイルサービス</li> </ul>                                                                                                    |

| 設定項目                               | 選択項目                                |
|------------------------------------|-------------------------------------|
|                                    | SNMPの詳細(SNMP選択時のみ)                  |
| トラップ                               |                                     |
| コミュニティ名                            |                                     |
| トラップ送信先                            |                                     |
| セキュリティ                             |                                     |
| 認証トラップを送信する                        | ()送信する                              |
| 受け付けるコミュニティ名                       |                                     |
| すべてのホストからSNMPパケットを                 |                                     |
| 受け付ける                              | ()受け付ける                             |
| ホスト名                               | <ul><li>(指定する場合のみ)</li></ul>        |
| エージェント                             |                                     |
| 連絡先                                |                                     |
| 場所                                 |                                     |
|                                    | ( )物理 ( )データリンクとサブネットワーク            |
| Ψ-EX                               | ()End-to-End ( )アプリケーション ( )インターネット |
| Active                             | Directoryの詳細設定(DNS選択時のみ)            |
| Active Directoryをインストールする          | ()インストールする                          |
|                                    | ( )ドメインツリーの新しいフォレストを作成する            |
| A stive Directoryの孫剛               | ()既存ドメインの追加ドメインコントローラを追加する          |
| Active Directoryの種別                | ( )既存ドメインツリーに新しい子ドメインを追加する          |
|                                    | ( )既存フォレストに新しいドメインツリーを配置する          |
| データベースの場所                          |                                     |
| ログの場所                              |                                     |
| SYSVOLフォルダの場所                      |                                     |
| Windows 2000以前のサーバと                | () ******                           |
| 互換性があるアクセス許可                       | ()許可9る                              |
| ドメインツリーの新しいフォレストを作成する(選択時          | 行のみ)                                |
| 新しいツリーの完全なDNS名                     |                                     |
| ドメインNetBIOS名                       |                                     |
| 既存ドメインツリーの追加ドメインコントローラを追加する(選択時のみ) |                                     |
| ユーザ名                               |                                     |
| パスワード                              |                                     |
| ドメイン                               |                                     |
| ドメインの完全なDNS名                       |                                     |
| 既存ドメインツリーに新しい子ドメインを追加する(選          | 【択時のみ)                              |
| ユーザ名                               |                                     |
| パスワード                              |                                     |
| ドメイン                               |                                     |
| 親ドメイン名                             |                                     |
| 子ドメイン名                             |                                     |
| ドメインNetBIOS名                       |                                     |
| 既存フォレストに新しいドメインツリーを配置する(選          | 【<br>択時のみ)                          |
| ユーザ名                               |                                     |
| パスワード                              |                                     |
| ドメイン名                              |                                     |
| 新しいツリーの完全なDNS名                     |                                     |
| ドメインNetBIOS名                       |                                     |

## **D.4 アプリケーションウィザード**

| 設定項目                 | 選択項目                                         |
|----------------------|----------------------------------------------|
|                      | ( ) Windows 2000 サービスパック                     |
|                      | ( ) RA S支援サ <i>ー</i> ビス                      |
|                      | () Fujitsu Server View/HRM/REMCS             |
|                      | ( ) UpdateA dvisor / FM A dvisor             |
|                      | ()DSNAP                                      |
|                      | ()PROBEPRO                                   |
|                      | ( ) ソフトウェアサポートガイド                            |
| アプリケーション             | ( ) Tape Maintenance Advisor                 |
|                      | ()富士通ドライバ自動適用ツール                             |
|                      | ( ) Windows Server 2003 サービスパック              |
|                      | ( ) Windows Server 2003 /R2 推奨ホットフィックス       |
|                      | ( ) Windows 2000 推奨ホットフィックス                  |
|                      | ( ) Windows Server 2003 x64/R2 X64推奨ホットフィックス |
|                      | ( ) RAID管理ツール                                |
|                      | () Broadcom Advanced Control Suite(BACS)     |
| 追加ソフトウェアのインストールコマンド  | (追加ソフトウェア選択時のみ)                              |
|                      | ( ) ローカルアプリケーションをインストールする                    |
|                      | ( )リモートサーバからアプリケーションをインストールする                |
| リモートサーバからインストールを行う場合 | ()する ()しない                                   |
| リモートリソースパス           |                                              |
| リモートサーバ上のユーザ名        |                                              |
| リモートサーバ上のパスワード       |                                              |

# E 障害連絡シート

| モデル名・型名             | □ PRIMERGY BX620 S3 サーバブレード(PG )          | ) |
|---------------------|-------------------------------------------|---|
| OS                  |                                           |   |
| 設置環境                |                                           |   |
|                     |                                           |   |
|                     |                                           |   |
|                     |                                           |   |
|                     |                                           |   |
|                     |                                           |   |
| I AN•WAN <b></b> 厝愔 |                                           |   |
|                     |                                           |   |
|                     |                                           |   |
|                     |                                           |   |
|                     |                                           |   |
|                     |                                           |   |
| 発生日時<br>            |                                           |   |
| 現象                  | 何をしているときに何が起きたか。<br>画面にどのようなメッセージが表示されたか。 |   |
|                     |                                           |   |
|                     |                                           |   |
|                     |                                           |   |
|                     | 沃什资料 方,如                                  | F |
|                     | 》                                         | ÷ |

オプション構成および設定内容は、本書のコンフィグレーションシートを使用してください。

## PRIMERGY BX620 S3 サーバブレード

環境設定シート B7FH-4411-01 Z0-00

発行日 2006年7月発行責任 富士通株式会社

●本書の内容は、改善のため事前連絡なしに変更することがあります。

●本書に記載されたデータの使用に起因する、第三者の特許権およびその他の権利の侵害については、当社はその責を負いません。

●無断転載を禁じます。